T-SB-0050-13

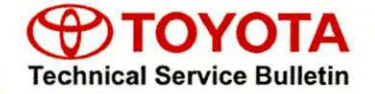

# ECU Software Update: Charging System Improvement

March 25, 2013

| Service<br>Category | Engine/Hybrid System          |        |     | Philip and Philip and |
|---------------------|-------------------------------|--------|-----|----------------------------------------------------------------------------------------------------|
| Section             | Hybrid/Battery Control System | Market | USA | Toyota Supports                                                                                                    |

#### Applicability

| YEAR(S)     | MODEL(S) | ADDITIONAL INFORMATION |  |
|-------------|----------|------------------------|--|
| 2012 – 2013 | RAV4 EV  |                        |  |

#### **REVISION NOTICE**

November 21, 2013 Rev1:

- · Applicability has been updated to include 2013 model year RAV4 EV vehicles.
- · Reprogramming of the Power Management Control ECU has been added to the bulletin.
- Warranty Information, Calibration Information, Parts Information, and Repair Procedure sections have been updated.

July 29, 2013 Rev1:

· The Warranty Information and Calibration Information sections have been updated.

Any previous printed versions of this bulletin should be discarded.

#### Introduction

The RAV4 EV Power Management Control ECU and EV Gateway Control ECU logic have been updated to improve vehicle operation and charging timer operation. Use the following procedure to reprogram the RAV4 EV Power Management Control ECU and EV Gateway Control ECU.

#### Warranty Information

| OP CODE | DESCRIPTION                                                          | TIME | OFP         | T1 | T2 |
|---------|----------------------------------------------------------------------|------|-------------|----|----|
| EG1315  | Reprogram Power Management Control ECU<br>and EV Gateway Control ECU | 0.8  | 89881-0R011 | 99 | 99 |

#### APPLICABLE WARRANTY

- This repair is covered under the Toyota Powertrain Warranty. This warranty is in effect for 60
  months or 60,000 miles, whichever occurs first, from the vehicle's in-service date.
- Warranty application is limited to occurrence of the specified condition described in this bulletin.

#### **Parts Information**

| PART N                                                   | IUMBER      | PART NAME                          |     |  |  |  |  |  |
|----------------------------------------------------------|-------------|------------------------------------|-----|--|--|--|--|--|
| PREVIOUS                                                 | NEW         | PART NAME                          | QIY |  |  |  |  |  |
| 89690-42011<br>89690-42012<br>89690-42013<br>89690-42013 | 89690-42015 | Computer, Power Management Control | -   |  |  |  |  |  |
| 89881                                                    | -0R011      | Computer, EV Gateway Control       | -   |  |  |  |  |  |
| 00451-00                                                 | 0001-LBL    | Authorized Modification Labels     | 1   |  |  |  |  |  |

#### NOTE

• The ECU should NOT be replaced as part of the repair procedure.

• Authorized Modification Labels may be ordered in packages of 25 from the Materials Distribution Center (MDC) through *Dealer Daily – Dealer Support Materials Orders*.

#### **Calibration Information**

| MODEL   | 501              |        | CALIBRATION ID               |              |  |  |  |  |
|---------|------------------|--------|------------------------------|--------------|--|--|--|--|
| MODEL   | ECU              |        | PREVIOUS                     | NEW          |  |  |  |  |
|         | Power Management | Main   | 896B34201300<br>896B34201400 | 896B34201500 |  |  |  |  |
| RAV4 EV | Control          | Sub    | 896B54201100<br>896B54201200 | 896B54201300 |  |  |  |  |
|         | EV Gateway Co    | ontrol | 1.3.57<br>1.3.62             | 1.3.79       |  |  |  |  |

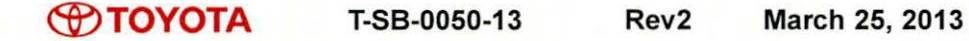

#### **Required Tools & Equipment**

| REQUIRED EQUIPMENT | SUPPLIER | PART NUMBER | QTY |
|--------------------|----------|-------------|-----|
| Techstream 2.0*    |          | TS2UNIT     |     |
| TIS Techstream     | ADE      | TSPKG1      | 1   |
| Techstream Lite    |          | TSLITEDLR01 |     |

| SPECIAL SERVICE TOOLS (SST)             | PART NUMBER    | QTY |
|-----------------------------------------|----------------|-----|
| GR8 Battery Diagnostic Station*         | 00002-MCGR8    | 1   |
| EV HV Powertrain Diagnostic Cable Kit** | 82824-36150-01 | 1   |

#### NOTE

- Only ONE of the Techstream units listed above is required.
- Software version 8.30.023 or later is required.
- Additional Techstream units may be ordered by calling Approved Dealer Equipment (ADE) at 1-800-368-6787.
- Additional SSTs may be ordered by calling 1-800-933-8335.
- The Diagnostic Tester is NOT recommended for flash reprogramming. Please use Techstream or an approved J2534 interface to perform flash reprogramming updates. Visit <u>techinfo.toyota.com</u> for more information regarding J2534 reprogramming.

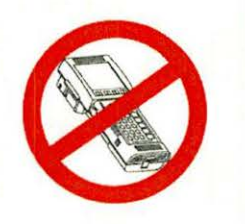

\* Essential SST.

\*\* Special order.

#### **Repair Procedure**

 Check for the Authorized Modifications Label affixed to the vehicle in the location shown in Figure 1. Confirm if the ECU calibrations have been updated. If the calibration IDs listed are NOT the latest ECU calibrations — go to step 2.

Figure 1. Location of Authorized Modifications Label on 2012 - 2013 RAV4 EV

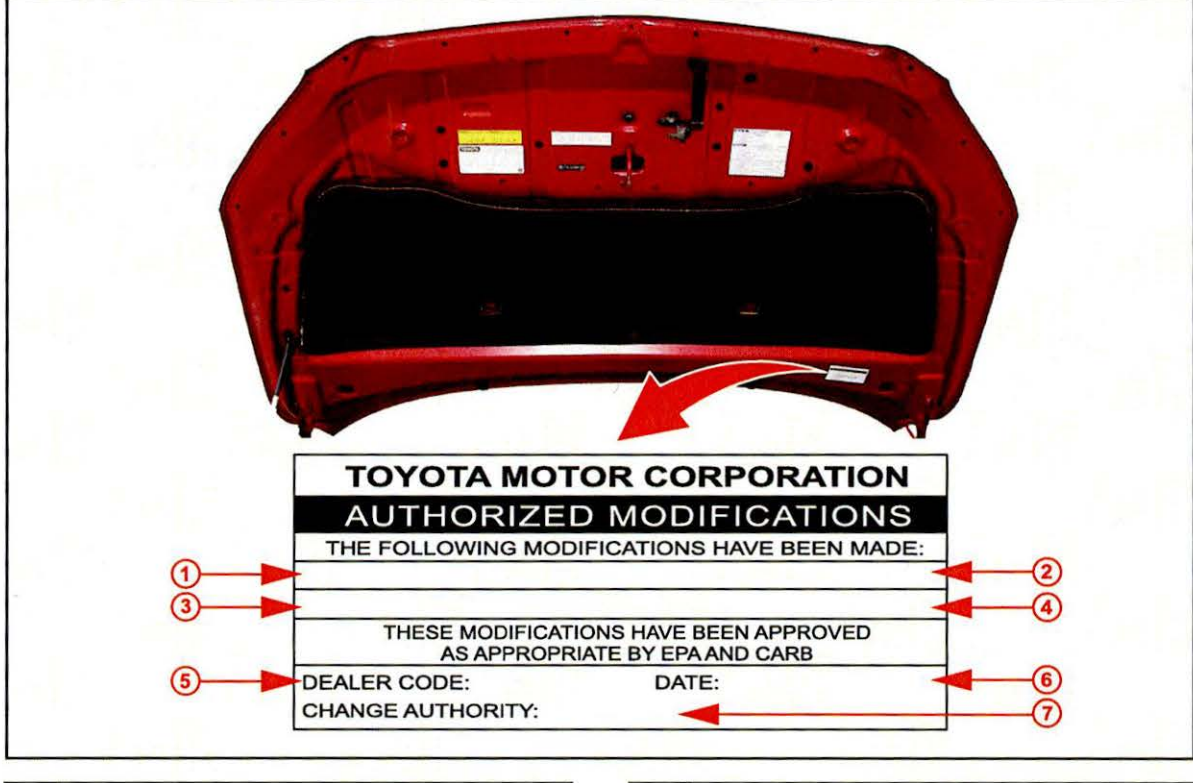

| 1 | Replacement Power Management Control ECU<br>Part Number (i.e., 89690-42015) |
|---|-----------------------------------------------------------------------------|
| 2 | Replacement EV Gateway Control ECU Part<br>Number (i.e., 89881-0R011)       |
| 3 | New Calibration ID of Power Management Control ECU (i.e., 896B34201500)     |
| 4 | New Calibration ID of EV Gateway Control ECU (i.e., 1.3.79)                 |

| 5 | Dealer Code    |  |
|---|----------------|--|
| 6 | Date Completed |  |
| 7 | This SB Number |  |

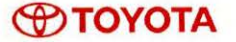

#### **Repair Procedure (Continued)**

2. Flash reprogram the Power Management Control ECU.

#### NOTICE

The Power Management Control ECU <u>must</u> be updated first, then the EV Gateway Control ECU (see Figure 2).

#### NOTE

- The GR8 Battery Diagnostic Station MUST be used in Power Supply Mode to maintain battery voltage at 13.5 volts while flash reprogramming the vehicle.
- For details on how to use the GR8 Battery Diagnostic Station, refer to the GR8 Instruction Manual located on the Technical Information System (TIS), Diagnostics – Tools & Equipment – Battery Diagnostics.

Follow the procedures outlined in Service Bulletin No. <u>T-SB-0012-13</u>, *"Techstream ECU Flash Reprogramming Procedure,"* and flash the ECM (PCM) with the NEW calibration file update.

#### Figure 2.

| 2012 Rav4 EV                                | Tire Pressure / Threshold Value [psi(g                                                                          | auge)]           | C        |     |      |      |      |      |    |              |        |
|---------------------------------------------|----------------------------------------------------------------------------------------------------|------------------|----------|-----|------|------|------|------|----|--------------|--------|
| 001533 mile<br>2012_Rav4 EV_E<br>File Notes | Sensor 1: 35.9 / N/A Sensor 2:<br>Sensor 3: 35.2 / N/A Sensor 4:<br>Sensor 5: N/A / N/A<br>Health Check Results | 36.6 /<br>36.6 / | NN       | WA  |      |      |      |      |    |              |        |
| Health Check                                | System                                                                                                    | Monitor          | Π        | DTC | Curr | Pend | Hist | Perm | SB | Calibration  | Update |
| Data 2-1/3                                  | EV                                                                                                    | ·                |          |     |      |      |      | -    |    | 896B34201300 | Yes    |
| Data 3-1/3                                  | Cruise Control                                                                                                  | 1                |          | -   | -    |      | _    | -    | -  | 090054201100 | Tes    |
| messages                                    | Electric Propulsion Control System                                                                              |                  |          |     | -    |      |      | -    |    | 13.62        | Yes    |
|                                             | Tire Pressure Monitor                                                                                           | 1 .              |          |     |      |      | -    | -    | -  | 1.0.02       | IVA    |
|                                             | ABS/VSC/TRAC                                                                                                    | -                |          |     |      |      |      |      |    | F152642131   | No     |
|                                             | EMPS                                                                                                    | -                |          |     |      |      |      |      |    |              | No     |
|                                             | Occupant Detection                                                                                              |                  |          |     |      |      | -    |      |    |              |        |
|                                             | SRS Airbag                                                                                                    |                  |          |     | -    |      |      |      |    |              |        |
|                                             | Air Conditioner                                                                                                 |                  |          |     |      |      |      |      | -  |              |        |
|                                             |                                                                                                    |                  |          |     | -    | -    |      |      |    | 838000R15002 | No     |
|                                             |                                                                                                    |                  |          |     | -    |      |      |      |    | 838000R15001 | No     |
|                                             |                                                                                                    |                  |          |     | -    |      | -    |      |    | 838000R15001 | No     |
|                                             |                                                                                                    |                  | $\vdash$ |     | -    |      | -    | -    |    | 838000R15001 | NO     |
|                                             |                                                                                                    |                  |          | _   | -    |      |      | -    |    | 838000R15001 | No     |
|                                             |                                                                                                    | 1                |          |     | -    |      |      | -    | -  | 838000R15001 | No     |
| Sort 1                                      |                                                                                                    |                  |          |     |      |      |      | -    |    | 838000R15001 | No     |
|                                             |                                                                                                    |                  |          |     |      |      |      |      |    | 838000R15001 | No     |
| Expand>>                                    |                                                                                                    |                  |          |     |      |      |      |      |    | 838000R15001 | No     |
|                                             |                                                                                                    | 1 1              |          |     |      |      |      |      |    | 838000R15001 | No     |
| TIS Search                                  | Combination Mater                                                                                               |                  |          |     |      |      |      |      |    | 838000R15001 | No     |
| Print                                       |                                                                                                    |                  |          |     |      |      |      |      |    |              |        |
| Back                                        | Campaign Status:NONE                                                                                            |                  |          |     |      |      | 1    | 'n   | D  | 🕑 💰          |        |
| and the second second                       |                                                                                                    |                  |          |     |      |      | -    |      |    |              | -      |

#### Repair Procedure (Continued)

3. Flash reprogram the EV Gateway Control ECU.

#### NOTE

- The GR8 Battery Diagnostic Station MUST be used in Power Supply Mode to maintain battery voltage at 13.5 volts while flash reprogramming the vehicle.
- For details on how to use the GR8 Battery Diagnostic Station, refer to the GR8 Instruction Manual located on the Technical Information System (TIS), Diagnostics – Tools & Equipment – Battery Diagnostics.

Follow the procedures outlined in Service Bulletin No. <u>T-SB-0043-13</u>, "RAV4 EV ECU Flash Reprogramming Procedure," and flash reprogram the ECU with the NEW calibration file update.

- 4. Install the Authorized Modifications Label.
  - A. Using a permanent marker, enter the following information on the label:
    - ECU part number(s) [Refer to the Parts Information section for the NEW PART NUMBER]
    - Calibration ID(s) [Refer to the Calibration Information section for the NEW CALIBRATION ID]
    - Dealer Code
    - Repair Date
    - Change Authority [This SB number]
  - B. Affix the Authorized Modifications Label to the vehicle at the location shown in Figure 1. The Authorized Modifications Label is available through the MDC, P/N 00451-00001-LBL.
- 5. Test drive the vehicle to confirm proper vehicle operation.